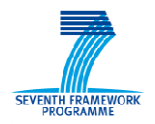

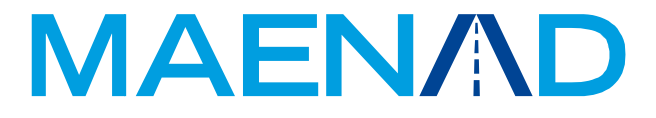

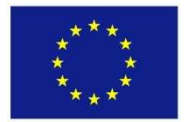

Grant Agreement 224442

# Model-based Analysis & Engineering of Novel Architectures for Dependable Electric Vehicles

4

# Report type Report name

# Deliverable D5.1.1 MAENAD Modeling Workbench

| Dissemination level | PU        |
|---------------------|-----------|
| Status              | Final     |
| Version number      | 3.0       |
| Date of preparation | 2014-02-1 |

© 2014 The MAENAD Consortium

## Authors

| Editor                  | E-mail                |
|-------------------------|-----------------------|
| Sara Tucci-Piergiovanni | Sara.Tucci@cea.fr     |
|                         |                       |
| Authors                 | E-mail                |
| Sara Tucci-Piergiovanni | Sara.Tucci@cea.fr     |
| David Servat            | David.Servat@cea.fr   |
| Chokri Mraidha          | Chokri.Mraidha@cea.fr |
|                         |                       |
|                         |                       |

| Reviewers   | E-mail                                 |
|-------------|----------------------------------------|
| Henrik Lönn | henrik.lonn@volvo.com                  |
| Frank Hagl  | frank.hagl@continental-corporation.com |

| The Consortium         |             |                  |                       |                           |
|------------------------|-------------|------------------|-----------------------|---------------------------|
| Volvo Technology Corpo | pration (S) |                  | Centro Ricerche F     | iat (I)                   |
| Continental Automotive | (D) [       | Delphi/Mecel (S) | 1                     | 4S Group (I)              |
| ArcCore AB (S)         | MetaCas     | e (Fi)           | Systemite (SE)        | CEA LIST (F)              |
| Kungliga Tekniska Högs | kolan (S)   | Technische L     | Jniversität Berlin (D | ) University of Hull (GB) |

# Revision chart and history log

| Version  | Date       | Reason                                                             |
|----------|------------|--------------------------------------------------------------------|
| 0.1      | 2010-12-06 | Outline                                                            |
| 1.0      | 2011-09-05 | Intermediate release                                               |
| 1.1      | 2012-08-30 | Update to EAST-ADL 2.1.10                                          |
| 2.0      | 2013-09-08 | Update to EAST-ADL 2.1.11, instanceRef support and export to EATOP |
| 3.0 prel | 2014-02-14 | Update to EAST-ADL 2.1.12 for review                               |
| 3.0      | 2014-02-18 | Final version following review                                     |

| Approval    | Date       |
|-------------|------------|
| Henrik Lönn | 2014-02-20 |

## Table of contents

| Auth | ors                        | 3  |
|------|----------------------------|----|
| Rev  | sion chart and history log | 4  |
| Tabl | e of contents              | 4  |
| List | of figures                 | 6  |
| 1    | Introduction               | 7  |
| 2    | Installation               | 8  |
| 3    | Creation of a new model    | 10 |
| 4    | InstanceRef support        | 14 |
| 5    | EAXML export               | 17 |
| 6    | References                 | 19 |

## List of figures

| Figure 1: The bundled archive                                                        | .8 |
|--------------------------------------------------------------------------------------|----|
| Figure 2: The workspace launcher                                                     | .9 |
| Figure 3: Steps in creating a model from the wizard1                                 | 1  |
| Figure 4 Model Structure (Model Explorer View) 1                                     | 1  |
| Figure 5 Main Papyrus Views1                                                         | 2  |
| Figure 6: EAST-ADL abstraction levels 1                                              | 2  |
| Figure 7 Class diagram use for Safety concepts of the Propulsion case study          | 13 |
| Figure 8 Composite Diagram for Functional Architecture of the Propulsion case study1 | 13 |
| Figure 9 Domain Model for Realization1                                               | 4  |
| Figure 10 DataTypes for instanceRefs of Realization attributes                       | 15 |
| Figure 11 UML Profile for Realization1                                               | 15 |
| Figure 12 UML model with TargetInstanceRef for FunctionalAllocation                  | 6  |
| Figure 13 EAXML export from the Papyrus model explorer1                              | 17 |
| Figure 14 generated EAXML file 1                                                     | 17 |
| Figure 15 Opening the EAXML file1                                                    | 8  |
| Figure 16 EAXML model in EATOP1                                                      | 8  |

#### 1 Introduction

This deliverable describes the UML-based modeling environment developed within the MAENAD project. This includes the UML modeler Papyrus and the UML profile for EAST-ADL developed for that tool [3]. This profile is currently compliant with M2.1.12 [4].

There are also extra plugins developed, which are described in D5.2.1 – MAENAD analysis workbench, see [1].

The workbench of EAST-ADL consists of a customized version of the Papyrus UML modelling tool, which is developed by CEA in the context of the Eclipse MDT project – see [2]. This is done by a dedicated EAST-ADL palette, which allows for direct creation of EAST-ADL stereotyped elements in the model.

The Papyrus tool provides a UML2 implementation that fully conforms to the OMG standards:

- 1. Papyrus conforms to the XMI format for saving models;
- 2. Papyrus conforms to the UML standard semantically and graphically;
- 3. Papyrus conforms to the Diagram Interchange (Di) standard to handle models graphical interoperability between tools.

To facilitate its extensibility, Papyrus is an Eclipse plug-in that uses other plug-ins such as UML2, EMF and GMF, ANTLR.

Papyrus 0.10 implements the following diagrams of UML2 standard:

- 1. Activity diagram
- 2. Class diagram
- 3. Composite diagram
- 4. Use Case diagram
- 5. Deployment diagram
- 6. State Machine diagram

Papyrus offers advanced functionalities for UML2 profiles support. Some of them are:

- 1. Profile diagrams
- 2. Hierarchical profiles
- 3. Complex typing of stereotype properties
- 4. Icons and shapes for stereotypes
- 5. Palette customization for applied profiles
- 6. Adding a popup menu to connect with an external tool

To create EAST-ADL entities, the user uses the dedicated EAST-ADL palette to create UML entities with the correct stereotypes applied to them. This feature is brought by a specific API which provides profile implementations (known as static profiles). This enables users to add specific functionalities associated to stereotypes, such as filters and automatic derivation of stereotype attribute values. Moreover, a model creation wizard is provided to help users have a well-configured model right from the start.

#### 2 Installation

The Modeling workbench is provided as a complete bundle ready to be used, including some examples, via the link:

www.maenad.eu/public\_pw/Tooling/papyrus0.10-eastadl2.1.12.zip

The installation of the tool and the profile is explained, and an empty EAST-ADL is created. There is also a more complete tutorial of the language in the project presentation material, which could be used as the next step, if the reader wants to develop a more complete EAST-ADL model.

Papyrus is based on Eclipse, and it can be used as a stand-alone RCP (Rich Client Platform), or on top of an existing Eclipse installation. This deliverable is based on the standalone version. There might be some small differences in the user interface compared with the plugin version.

Once unzipped the archive provides an executable: eclipse.exe, which launches an Eclipse application with a full Papyrus+EAST-ADL installation. The user is prompted with the choice of a workspace. You can select the workspace included in the bundle:

After unzipping the bundled archive, you get the following directory in [4].

|                                           | Rechercher Dossiers     | •      |                     |                      |            |
|-------------------------------------------|-------------------------|--------|---------------------|----------------------|------------|
| Adresse 🛅 C:\Documents and Setting        | gs\David\Bureau\eclipse |        |                     |                      | <b>~</b> 🔁 |
| Assistant Recherche                       | Nom 🔺                   | Taille | Туре                | Date de modification |            |
|                                           | Configuration           |        | Dossier de fichiers | 27/06/2011 16:41     |            |
|                                           | 🚞 dropins               |        | Dossier de fichiers | 27/06/2011 16:15     |            |
|                                           | 🛅 features              |        | Dossier de fichiers | 27/06/2011 16:32     |            |
|                                           | ☐ p2                    |        | Dossier de fichiers | 27/06/2011 16:15     |            |
|                                           | C plugins               |        | Dossier de fichiers | 27/06/2011 16:32     |            |
|                                           | 📄 🚞 readme              |        | Dossier de fichiers | 27/06/2011 16:15     |            |
| Que voulez-vous                           | workspace               |        | Dossier de fichiers | 27/06/2011 16:34     |            |
|                                           | eclipseproduct          | 1 Ko   | Fichier ECLIPSEPRO  | 27/06/2011 16:15     |            |
| Images, musique ou vidéos                 | artifacts.xml           | 392 Ko | Document XML        | 27/06/2011 16:32     |            |
| 🔁 Documents (traitement de                | eclipse.exe             | 52 Ko  | Application         | 27/06/2011 16:16     |            |
| texte, feuilles de calcul,                | 🧕 💁 eclipse.ini         | 1 Ko   | Paramètres de confi | 27/06/2011 16:32     |            |
|                                           | eclipsec.exe            | 24 Ko  | Application         | 27/06/2011 16:15     |            |
| Tous les richiers et tous les<br>dossiers | epl-v10.html            | 16 Ko  | HTML Document       | 07/04/2011 05:13     |            |
|                                           | Conotice.html           | 7 Ko   | HTML Document       | 07/04/2011 05:13     |            |
| ordinacedis od personnes                  |                         |        |                     |                      |            |
| Informations du centre Aide<br>et support |                         |        |                     |                      |            |
| Vous voulez peut-être<br>également        |                         |        |                     |                      |            |
| 👰 Rechercher sur Internet                 |                         |        |                     |                      |            |
| Modifier les préférences                  |                         |        |                     |                      |            |
| <u>`@</u>                                 |                         |        |                     |                      |            |

#### Figure 1: The bundled archive

Double-click on eclipse.exe, you are prompted with a workspace selection, i.e. a directory where projects are stored on the hard drive.

| 🗁 eclipse                                                                                                    |                                                                                                    |                                                                                                    |                                            |
|----------------------------------------------------------------------------------------------------|----------------------------------------------------------------------------------------------------|----------------------------------------------------------------------------------------------------|--------------------------------------------|
| Fichier Edition Affichage Favoris                                                                                                    | Outils ?                                                                                                    |                                                                                                    | <b>A</b>                                   |
| 🜀 Précédente - 🕥 - 🏂                                                                                                    | P Rechercher                                                                                                    |                                                                                                    |                                            |
| Adresse 🛅 C:\Documents and Settings                                                                                                    | David\Bureau\eclipse                                                                                                    |                                                                                                    | 💌 🛃 ок                                     |
| Assistant Recherche                                                                                                    | Nom                                                                                                    | Type Date de modification                                                                                                    | ,                                          |
|                                                                                                    | Select a workspace<br>Eclipse stores your projects in a folder called a work<br>Choose a workspace folder to use for this session. | kspace.                                                                                                    | -                                          |
| Que voulez-vous rechercher ?         Images, musique ou vidéos         Documents (traitement de texte, feulles de calcul, etc.)         Tous les fichiers et tous les dossiers         Ordinateurs ou personnes         Ordinateurs ou personnes         Ordinateurs du centre Aide et support.         Vous voulez peut-être également         Rechercher sur Internet         Modifier les préférences | Workspace: C:\Documents and Settings\David\Bur                                                                                     | reau\eclipse\workspace<br>CK<br>nd others, 2000, 2011. All rights reserved,<br>tion,Tnc, Oracle and Java are registered to a<br>ames may be trademarks of their respective | Browse      Cancel  Eclipse emarks owners. |

Figure 2: The workspace launcher

In the following section it is explained how to create an initial model with the EAST-ADL profile applied.

Let us remark that updates of this platform can be obtained at any time after this installation, thanks to Eclipse software updates, simply select Help>Check for updates. You'll be prompted with a list of potential updates of plug-ins installed in your configuration, a check for availability and restrictions will be performed. After a restart, you will have an updated platform.

#### 3 Creation of a new model

You can create a completely new model, by using the Papyrus creation wizard. In the navigator view, where files are shown, right click on the project and select New>Other, then Papyrus>Papyrus model. Choose a name, select UML file, then choose the diagrams you would like to be created and choose the EAST-ADL template for the model. See the following set of subfigures of Figure 3.

| 😤 Model Ex                                                                                                    | φlorer 🕒 Project Explorer δ                                                                                                    | 3 🗖 🗖 moc                                                                                                    | lel.di 🖾                                                                                                    |             |
|----------------------------------------------------------------------------------------------------|----------------------------------------------------------------------------------------------------|----------------------------------------------------------------------------------------------------|----------------------------------------------------------------------------------------------------|-------------|
|                                                                                                    | · [                                                                                                    |                                                                                                    |                                                                                                    |             |
| 😑 😂 Exa                                                                                                    | mple                                                                                                    |                                                                                                    |                                                                                                    |             |
|                                                                                                    | mo New                                                                                                    |                                                                                                    | Project                                                                                                    |             |
|                                                                                                    |                                                                                                    |                                                                                                    | Ecore Diagram                                                                                                    |             |
|                                                                                                    | Decte                                                                                                    | Ctrl+C<br>Ctrl+V                                                                                                    | 😭 Ecore Tools Project                                                                                                    |             |
|                                                                                                    | X Delete                                                                                                    | Delete                                                                                                    |                                                                                                    |             |
|                                                                                                    | Remove from Context                                                                                                    | Ctrl+Alt+Shift+Down                                                                                                    |                                                                                                    |             |
|                                                                                                    | Move                                                                                                    |                                                                                                    | T Example                                                                                                    |             |
|                                                                                                    | Rename                                                                                                    | FZ                                                                                                    | 📑 Other Ctrl+N                                                                                                    |             |
|                                                                                                    | import                                                                                                    |                                                                                                    |                                                                                                    |             |
|                                                                                                    | Export                                                                                                    |                                                                                                    | _                                                                                                    |             |
|                                                                                                    | 🔊 Refresh                                                                                                    | F5                                                                                                    |                                                                                                    |             |
|                                                                                                    | Close Project                                                                                                    | he .                                                                                                    |                                                                                                    |             |
|                                                                                                    | Due As                                                                                                    |                                                                                                    | -                                                                                                    |             |
|                                                                                                    | Run As<br>Debug As                                                                                                    |                                                                                                    | •                                                                                                    |             |
|                                                                                                    | Team                                                                                                    |                                                                                                    | •                                                                                                    |             |
|                                                                                                    | Compare With                                                                                                    |                                                                                                    | >                                                                                                    |             |
|                                                                                                    | Restore from Local Hist<br>Configure                                                                                                    | ory                                                                                                    | gram 🔀 📴 NewDiagram                                                                                                    |             |
| 🗄 Outline                                                                                                    | Discovery                                                                                                    |                                                                                                    | ▶ es 🕅                                                                                                    |             |
|                                                                                                    | Properties                                                                                                    | ált-Enter                                                                                                    |                                                                                                    |             |
|                                                                                                    |                                                                                                    |                                                                                                    | 🖬 Info                                                                                                    |             |
| II.<br>nple/model.di - Eclipse<br>n - Papyrus Window - Help                                                                                                    |                                                                                                    |                                                                                                    | ☐ Info                                                                                                    |             |
| III<br>nple/model.di - Eclipse<br>n Pepyrus Window Help<br>留 - 11 th □ 12 III 12 III 12                                                                                                    | : t <sub>@ 5</sub> # t <sub>n</sub> : → •   @                                                                                                    | 凝•                                                                                                    | <ul> <li>Info</li> <li></li> <li><td></td></li></ul>                                                                                                    |             |
| Ple/model.di - Eclipse<br>Papyrus Window Help<br>•                                                                                                    | ta := t. : → • @                                                                                                    | ∭<br>≪ • • • • • • • • • • • • • • • • • • •                                                                                                    | <ul> <li>Info</li> <li></li> <li><td></td></li></ul>                                                                                                    |             |
| Re/model.di - Eclipse<br>Pepyrus Window Help<br>• ::::::::::::::::::::::::::::::::::::                                                                                                    |                                                                                                    | 滚 • 嗯 • 詩 • 饺 • ∉<br>● New<br>Select a wizar                                                                                                    | G Info<br><br>> · ↔ •   2* 强 • 100% ♥   C : Tahona<br>I                                                                                                    | . <b></b> × |
| /model.di - Eclipse<br>Papyrus Window Help<br>1 1: 1: 1: 1: 1: 1: 1: 1: 1: 1: 1: 1:<br>1: 1: 1: 1: 1: 1: 1: 1: 1: 1: 1: 1: 1: 1                                                                                                    | T ta st ta i → • 100<br>P model.di X                                                                                                    | ∰ • ® • ∰ • ੴ • ∯<br>E New<br>Select a wizan                                                                                                    | Info                                                                                                    |             |
| III<br>Papyrus Window Help<br>IIIIIIIIIIIIIIIIIIIIIIIIIIIIIIIIIIII                                                                                                    | Na sta ti → Na<br>Nodel.di X                                                                                                    | ⊗ • •8 • ∰ • °C • €<br>E New<br>Select a wizan                                                                                                    | Info                                                                                                    |             |
| model.di - Eclipse<br>apyrus Window Help<br>I III Ta Ta Ta Ta Ta<br>IIII Ta Ta Ta Ta Ta<br>IIIIIIIIII                                                                                                    | Tun st≉ tun i → • @)                                                                                                    |                                                                                                    | Info                                                                                                    |             |
| III<br>Papyrus Window Help<br>IIIIIIIIIIIIIIIIIIIIIIIIIIIIIIIIIIII                                                                                                    | Tue se tue i → • ⊡<br>■ □<br>■ □<br>■ □<br>■ □<br>■ □<br>■ □<br>■ □<br>■ □                                                                                                    |                                                                                                    |                                                                                                    |             |
| odel, di - Ectipse<br>yyus Window Hep<br>다 문 이야하 X<br>문 역동                                                                                                    | Tue sta te i → • Wi<br>model.di X                                                                                                    | Wizards:       Vizards:       Upp filter text.       Image: Select a wizard       Wizards:       Upp filter text.       Image: Select a wizard       Image: Select a wizard <tr< td=""><td>Info     Info     Info</td><td></td></tr<> | Info     Info     Info |             |
| del. di - Eclipse<br>rus Window Heip<br>Fa Ta Ta Ta Ta<br>Euplorer X<br>Ta Ta                                                                                                    | te st te i → • •                                                                                                    | Image: Select a wizards:       Image: Select a wizard       Image: Select a wizard                                                                                                    | Info     Info     Info |             |
| nodel.di - Ectipse<br>syrus Window Help                                                                                                    | te st te i → v te i                                                                                                    | Wizards:       Uppe filer text       Wizards:       Uppe filer text       Image: State Emilier       Image: State Emilier       Imag                                                                                                    | Info     Info     Info |             |
| aodel, di - Ectipse<br>yrus Window Hep<br>III III IIII IIIIIIIIIIIIIIIIIIIIIIII                                                                                                    | tu ≄ tu i → · ⊕                                                                                                    | Wizards:       Uppe filter beat       Wizards:       Uppe filter beat       Wizards:       Uppe filter beat       De Modeling       De Modeling       De Papyne       Uppe filter beat                                                                                                    | Info     Info     Info |             |
| andel, di - Ectipse<br>nyrus Window Help<br>III III IIII IIIIIIIIIIIIIIIIIIIIIIII                                                                                                    | tu ≄ tu i → · ⊕                                                                                                    | X • • • • • • • • • • • • • • • • •                                                                                                    | Info     Info     Info |             |
| model, di - Eclipse<br>aprus Window Help<br>: 타 램 말 말 한 말 한<br>Ject Explorer X<br>금 양                                                                                                    | Tun ≠ tun i → · Uni                                                                                                    |                                                                                                    | Info     Info     Info |             |
| annodel, di - Eclipse<br>Papyrus Window Help<br>: : : : : : : : : : : : : : : : : : :                                                                                                     | The set the i → • the interval is a set of the set of the set of  | Image: Select a wizard         Image: Select a wizard         Image: Select a wiza                                                                                                    | Info     Info     Info |             |
| III<br>Papyrus Window Help<br>· : : : ::::::::::::::::::::::::::::::                                                                                                    | The state in the state of the state of the  | Wizards:         Vype filter bast:         Wizards:         Vype filter bast:         Wizards:         Vype filter bast:         Wizards:         Vype filter bast:         Wizards:         Vype filter bast:         Wizards:         Vype filter bast:         Wizards:         Vype filter bast:         Papy         Syst         Pugst         Syst         Pugst         Viser Ass         Vapard         Vapard                                                                                                    | Info     Info     Info |             |
| III<br>Papyrus Window Help<br>· : : : : ::::::::::::::::::::::::::::                                                                                                    | The state is in the state of the state of t | Wizards:         Vype filter text:         Wizards:         Vype filter text:         Modeling         Modeling         Modeling         Modeling         System         Papyrus:         System         Payrus:         System         Payrus:         System         Payrus:         System         Payrus:         System         Payrus:         System         Payrus:         System         System         Syste                                                                                                    | Info     Info     Info |             |
| ble/model.di - Eclipse<br>Papyrus Window Help<br>• i i i i i i i i i i i i i i i<br>Project Explorer 2<br>E i i i<br>Kton                                                                                                    |                                                                                                    | Wizards:<br>Vrpe filter text:<br>Vrpe filter text:<br>Modeling<br>Modeling                                                                                                    | Info     Info     Info |             |
| ple/model.di - Eclipse<br>Papyrus Window Help<br>Project Explorer 2<br>Const Explorer 2<br>Const Explor | NewClayam 23                                                                                                    | Wizards:         Vizards:         Vizards:                                                                                                    | Info     Info     Info |             |
| III<br>Papyrus Window Help<br>Voject England<br>Ton<br>Son                                                                                                    | MewDlagram 25                                                                                                    | Image: Select a wizards:         Vizards:         Vype filter text:         Image: Select a wizards:         Vype filter text:         Image: Select a wizards:         Image: Select a wizards:                                                                                                    | Info     Info     Info |             |
| model.di - Eclipse<br>apyrus Window Help<br>Jet Enplore 名<br>日本<br>日本<br>日本<br>日本<br>日本<br>日本<br>日本<br>日本<br>日本<br>日本<br>日本<br>日本<br>日本                                                                                                    | MewOlogram 23                                                                                                    | Image: Select a vizari         Vizards:         Vype filter text:         Image: Select a vizari         Image: Select a vizari                                                                                                    | Info     Info     Info |             |
| nodel.di - Ectipse<br>pyrus Window Help<br>⇒ ™™™™™™™™™<br>st Esplore: 20<br>₩<br>₩<br>₩<br>₩<br>₩<br>₩<br>₩<br>₩<br>₩<br>₩<br>₩<br>₩<br>₩                                                                                                    | Mexologram 23                                                                                                    | Image: Select a wizards:       Vizards:       Vizards:                                                                                                    | Info     Info     Info | arcel       |
| III                                                                                                    | Menologram 23                                                                                                    |                                                                                                    | Info     Info      Info     Info      Info     Info      Info      Info     Info     Info     Info     Info     Info     Info     Info     Info     Info     Info      Info     |             |

| New Papyrus Model             | 💶 🗖 🔀 👘 New Papyrus Model                                                                                                    |                                                |
|-------------------------------|----------------------------------------------------------------------------------------------------|------------------------------------------------|
| elect language of the diagram | Initialization information<br>Select name and kind of the diagram                                                             |                                                |
| Diagram Language:             | Diagram Name:                                                                                                    |                                                |
| O 👘 SysML                     | NewDiagram                                                                                                    | h                                              |
|                               | Select a Diagram Kind:                                                                                                    | <u> </u>                                       |
| O Profile                     |                                                                                                    |                                                |
|                               | Image: Structure Diagram           Image: The UML Deployment Diagram                                                          | <b>×</b>                                       |
|                               | You can load a template:<br>A UHK model with basic primitive types (ModelW<br>An EAST-ADL model with applied profile and syst | thBasicTypes).]<br>em structure (initialmodel) |
|                               | /OA                                                                                                    |                                                |
| ?) Stark Next >               | Finish Cannel 1d ? <back mit<="" td=""><td>xxt &gt; Finish Cancel</td></back>                                                 | xxt > Finish Cancel                            |
|                               | le le                                                                                                    |                                                |

Figure 3: Steps in creating a model from the wizard

Now in the Project Explorer view, three files have been created, the .di file, the .uml file and the .notation file. The .di file contains the graphical information and the .uml file is where all model data is stored. At creation time the model is open, but since all diagrams are closed the diagram view is empty and the palette absent. In order to let show up the palette you need to open a diagram. To do this, scroll model elements from the model explorer and choose a diagram (see Figure 4).

| 🖶 Model Explorer 🛛                                                              | 📃 🗉 🗄 🔛 🕒 💲 🗋                    |           |
|---------------------------------------------------------------------------------|----------------------------------|-----------|
| a 🖾 InitialModel                                                                |                                  |           |
| ⊳ 📇 <package< th=""><th>Import&gt; UML Primitive Types</th><th></th></package<> | Import> UML Primitive Types      |           |
| a 🛅 TopPacka                                                                    | je                               |           |
| a 🛅 «Syste                                                                      | nModel» SystemModel              |           |
| ⊳ 🖿 «Ve                                                                         | hicleLevel» MyVehicleLevel       |           |
| A» 📃 «A                                                                         | nalysisLevel» MyAnalysisLevel    |           |
| ⊳ 📃 «D                                                                          | esignLevel» MyDesignLevel        |           |
| «In                                                                             | plementationLevel» MyImplementat | tionLevel |
| 📑 Dia                                                                           | gram SystemModel                 |           |
| 🛅 Commoni                                                                       | Datatypes                        |           |
| b 📩 AnalysisLe                                                                  | velElements                      |           |
| DesignLev                                                                       | elElements                       |           |
| 🛅 Implemen                                                                      | tationLevelElements              |           |
| EAST-ADL                                                                        | ExtensionElements                |           |
|                                                                                 |                                  |           |

Figure 4 Model Structure (Model Explorer View)

Now you should obtain the layout shown in Figure 5.

#### MAENAD

| D! | 5.' | 1. | 1 |
|----|-----|----|---|
| _  |     |    | - |

| Papyrus - testtest/model.di - Eclipse                                                                                                    |                                   |                    |                                                                                                    |                                           |                                    |                                                                                                    |
|----------------------------------------------------------------------------------------------------|-----------------------------------|--------------------|----------------------------------------------------------------------------------------------------|-------------------------------------------|------------------------------------|----------------------------------------------------------------------------------------------------|
| File Edit 🥠 Diagram Navigate Search F                                                                                                    | apyrus Project                    | Run Window He      | lp<br>自当\$\$`\$P → ▼ \$P 淡 × °B ▼ \$P * "                                                                                                    | ?** ↔ * + * * * * * * * * * * * * * * * * | <b>)</b> \ \ \ - 0 - \ - \ - \ - \ | A -                                                                                                    |
| 년 • 원 • ← ⇔ • → •   존 [Tahoma                                                                                                    |                                   | + 9 + I            | 3 I   A + D + 2 +                                                                                                    |                                           | Quick Access                       | 🖁 Java 🌈 Papyrus 🏠 Resource                                                                                                    |
| <ul> <li>Model Explorer</li> <li>ImitialModel</li> <li>ImitialModel</li> <li>ImitialModel</li> <li>ImitialModel</li> <li>CapPackage</li> <li>TopPackage</li> <li>CommonDatatypes</li> <li>AnalysisLevelElements</li> <li>DesignLevelElements</li> <li>DesignLevelElements</li> <li>EAST-ADLExtensionElements</li> </ul> | ✓ model.di ∷<br>✓ ■<br>BystemMode | Propulsion.dt      | Myleticitikevel           -Venicitikeveli           Letiveral/fasture/todes()//Fasture/tode)           -Lasture/todes/           -Massure/todes/           -Reserve/todes/           -Reserve/todes/ | a                                         | Diagram view                       | Image: Second state of the second state of the second |
| Model explorer view                                                                                                    | Properties  SystemM               | J Model Validati   | on 🐑 Error Log 🖹 Problems 🗿 History                                                                                                    | Property View                             |                                    |                                                                                                    |
|                                                                                                    | UML<br>Comments                   | Name<br>Visibility | systemModel                                                                                                    |                                           |                                    | •                                                                                                    |
| ۲ [ ۲                                                                                                    | Profile                           | Package merge      |                                                                                                    |                                           |                                    | 00 <b>+×</b> /                                                                                                    |

#### Figure 5 Main Papyrus Views

Note that the model is created with the correct structure (Figure 4), as suggested in the specification of the EAST-ADL language, as shown in Figure 6.

|                         | System Model                                       |                              |               |            |              |         |      |           |
|-------------------------|----------------------------------------------------|------------------------------|---------------|------------|--------------|---------|------|-----------|
| Vehicle<br>Level        | VehideLevel<br>TechnicalFeature                    | Model                        |               |            |              |         |      |           |
| Analysis<br>Level       | AnalysisLevel<br>AnalysisArchitect                 | ure                          |               | nent Model | onValidation | irement | ming | ndability |
| Design<br>Level         | DesignLevel<br>FunctionalDesign<br>HardwareDesign/ | Architecture<br>Architecture |               | Environn   | Verificatic  | Requ    | Ē    | Deper     |
| Implementation<br>Level | ImplementationLe<br>AUTOSAR<br>Application SW      | Vel<br>AUTOSAR Bæsic<br>SW   | AUTOSAR<br>HW |            |              |         |      |           |

Figure 6: EAST-ADL abstraction levels

Let us note that only two types of diagrams are used to graphically build and represent EAST-ADL concepts, namely the Class diagram and the Composite diagram.

Note that both views are useful during the construction of an EAST-ADL model. For instance Class diagrams are suitable to set up Requirements, type definitions in general (AnalysisTypes, DesignTypes, DataTypes, etc) or Feature models, while Composite diagrams are necessary to show prototypes as internal parts as in the case of analysis and design architectures and error models. Figure 7 and Figure 8 shows the use of respectively Class diagram and Composite

diagram for safety-related concepts representation and functional architecture representation of the Propulsion case study.

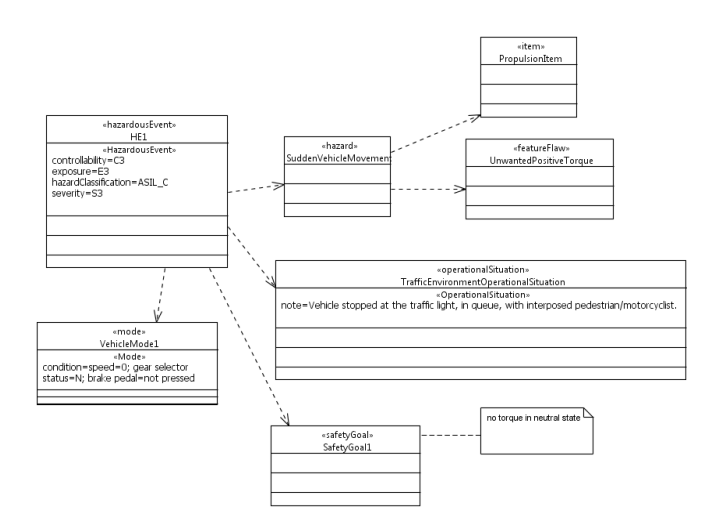

### Figure 7 Class diagram use for Safety concepts of the Propulsion case study

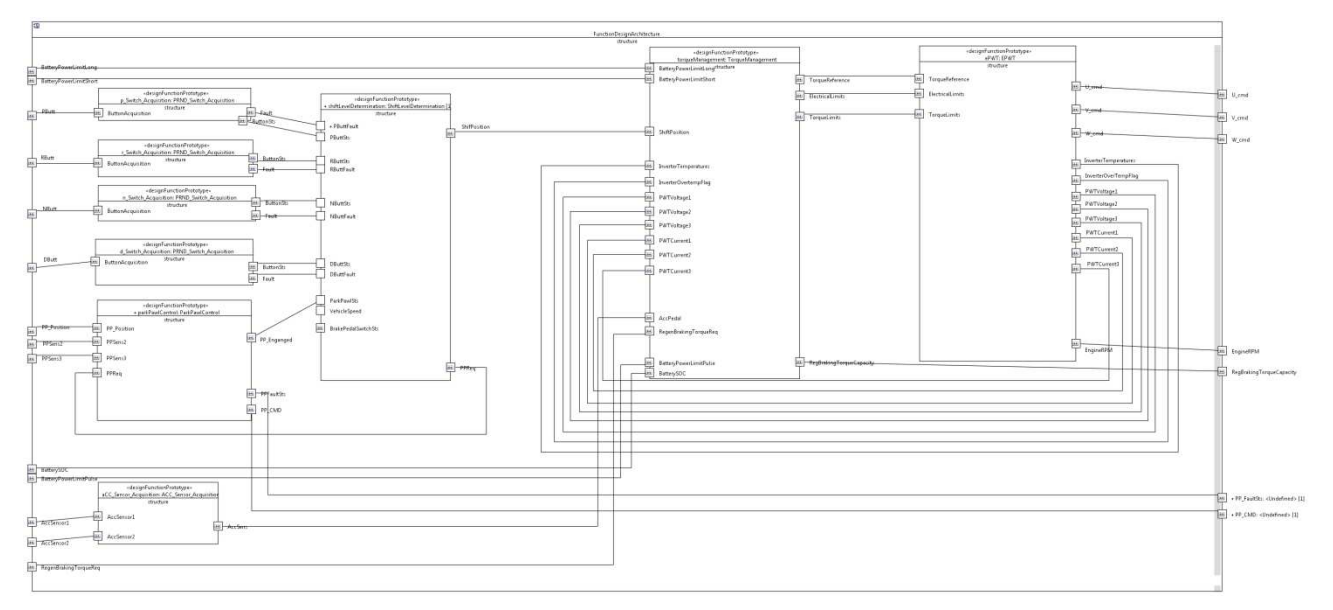

#### Figure 8 Composite Diagram for Functional Architecture of the Propulsion case study

#### 4 InstanceRef support

The UML profile, up to the implementation of the EAST-ADL M2.1.10, has supported the instanceRef concept by adding a 'path' attribute to all stereotype's attributes that should represent an instanceRef. This support has been found very weak from a user point of view, but more importantly it has been found as not sufficient to correctly serialize instanceRefs in the EAXML format. Just to make an example, consider the case of the Realization concept, which has two <<instanceRef>> attributes: realized and realizedBy of multiplicity [0..\*] as shown in Figure 9.

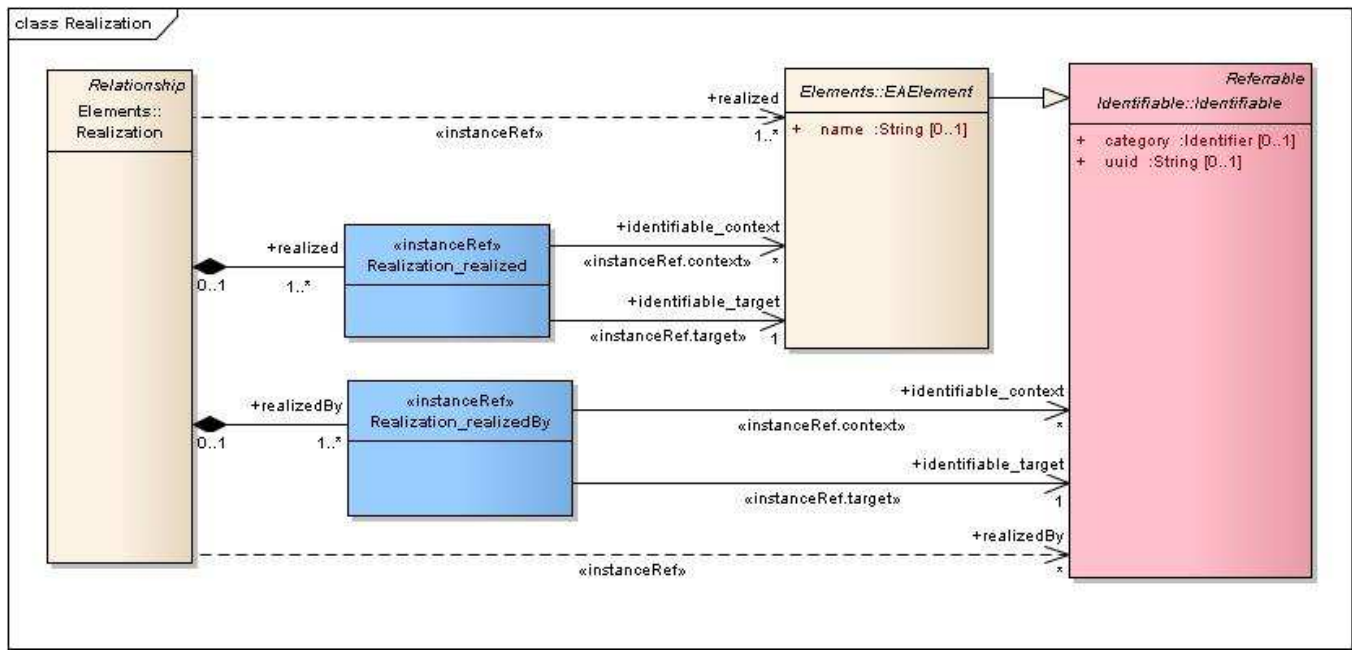

Figure 9 Domain Model for Realization

Up to the implementation of EAST-ADL M2.1.10, the Realization concept has been represented as <<Realization>> stereotype with a 'realized' attribute of type NamedElement to set the target of the instanceRef and a 'realized\_path' attribute to set the instanceRef context. The problem arises when multiple 'realized' elements should be set, in which the context may not be set for all of them. In this case the correspondence between each target and its own context in the \*\_path attribute (maybe not defined) cannot be traced.

An alternative solution has been pursued in the implementation for EAST-ADL V2.1.11, now M2.1.12. The idea is to map each instanceRef to a corresponding DataType, defined in the profile. Figure 10 shows the two dataTypes corresponding to 'realized' and the 'realizedBy' instanceRefs.

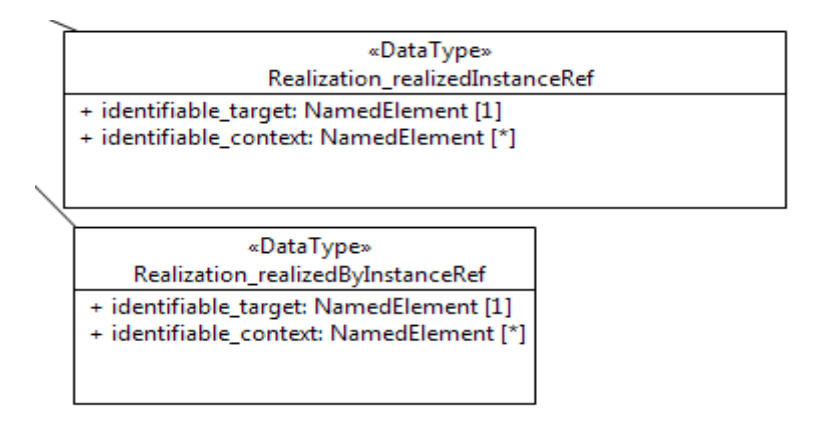

#### Figure 10 DataTypes for instanceRefs of Realization attributes

Figure 11 shows that the realized and the realizedBy attributes are explicitly typed by the previously defined instanceRefs.

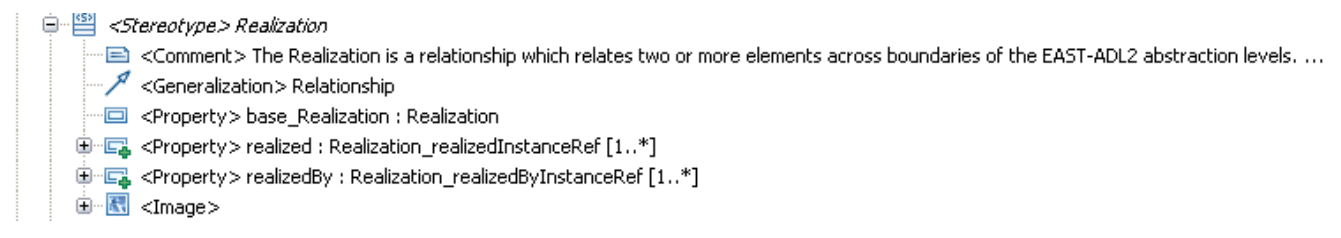

#### Figure 11 UML Profile for Realization

At the user level, data types defined in the profile will be instantiated on the fly. Figure 12 shows a sample model where the target attribute of a functionalAllocation is being set. In the properties view the Allocation Target and the Allocation Target context will appear and values for these properties can be set. Note that values must pre-exist in the model.

Allocation Target context

🖶 model.uml 🔀 ⁄ \*model.di ⊿ 🖾 <Model> model Package Import> UML Primitive Types Package> 0\_TopPackage <Package> 1\_CommonDatatypes Package> 2\_VehicleLevelElements Package> 3\_AnalysisLevelElements a 🛅 <Package> FunctionalElements Electric Class> MyFunctionalDesignArchitecture
 Section 2.2
 Section 2.2
 Section 2.2
 Section 2.2
 Section 2.2
 Section 2.2
 Section 2.2
 Section 2.2
 Section 2.2
 Section 2.2
 Section 2.2
 Section 2.2
 Section 2.2
 Section 2.2
 Section 2.2
 Section 2.2
 Section 2.2
 Section 2.2
 Section 2.2
 Section 2.2
 Section 2.2
 Section 2.2
 Section 2.2
 Section 2.2
 Section 2.2
 Section 2.2
 Section 2.2
 Section 2.2
 Section 2.2
 Section 2.2
 Section 2.2
 Section 2.2
 Section 2.2
 Section 2.2
 Section 2.2
 Section 2.2
 Section 2.2
 Section 2.2
 Section 2.2
 Section 2.2
 Section 2.2
 Section 2.2
 Section 2.2
 Section 2.2
 Section 2.2
 Section 2.2
 Section 2.2
 Section 2.2
 Section 2.2
 Section 2.2
 Section 2.2
 Section 2.2
 Section 2.2
 Section 2.2
 Section 2.2
 Section 2.2
 Section 2.2
 Section 2.2
 Section 2.2
 Section 2.2
 Section 2.2
 Section 2.2
 Section 2.2
 Section 2.2
 Section 2.2
 Section 2.2
 Section 2.2
 Section 2.2
 Section 2.2
 Section 2.2
 Section 2.2
 Section 2.2
 Section 2.2
 Section 2.2
 Section 2.2
 Section 2.2
 Section 2.2
 Section 2.2
 Section 2.2
 Section 2.2
 Section 2.2
 Section 2.2
 Section 2.2
 Section 2.2
 Section 2.2
 Section 2.2
 Section 2.2
 Section 2.2
 Section 2.2
 Section 2.2
 Section 2.2
 Section 2.2
 Section 2.2
 Section 2.2
 Section 2.2
 Section 2.2
 Section 2.2
 Section 2.2
 Section 2.2
 Section 2.2
 Section 2.2
 Section 2.2
 Section 2.2
 Section 2.2
 Section 2.2
 Section 2.2
 Section 2.2
 Section 2.2
 Section 2.2
 Section 2.2
 Section 2.2
 Section 2.2
 Section 2.2
 Section 2.2
 Section 2.2
 Section 2.2
 Section 2.2
 Section 2.2
 Section 2.2
 Section 2.2
 Section 2.2
 Section 2.2
 Section 2.2
 Section 2.2
 Sec > ackage> Package1 a 🛅 <Package> Allocations <<Allocation>> <Class> MyAllocationTest ▲ {?} <<FunctionAllocation>> <Constraint> FunctionAllocation1 💀 <Literal String> ♦ Target Instance Ref Allocated Element Instance Ref Package> HardwareElements <Package> 5\_ImplementationLevelElements Package> 6\_EAST-ADLExtensionElements 🔲 Properties 🔀 Property Value 🗉 Hardware Component Prototype hda - model.uml Allocation Target

#### Figure 12 UML model with TargetInstanceRef for FunctionalAllocation

E H

Hardware Component Prototype class1 - model.uml

#### 5 EAXML export

An EAXML export has been realized for the version of the UML profile for EAST-ADL v2.1.11 and then migrated to EAST-ADL 2.1.12. The export uses the serialization services of EATOP which means that the EAXML export will work only if EATOP is installed as well. Figure 13 shows how to run the export: the root model element must be selected in the Model Explorer, then 'Generate eaxml from EASTADL' option must be chosen.

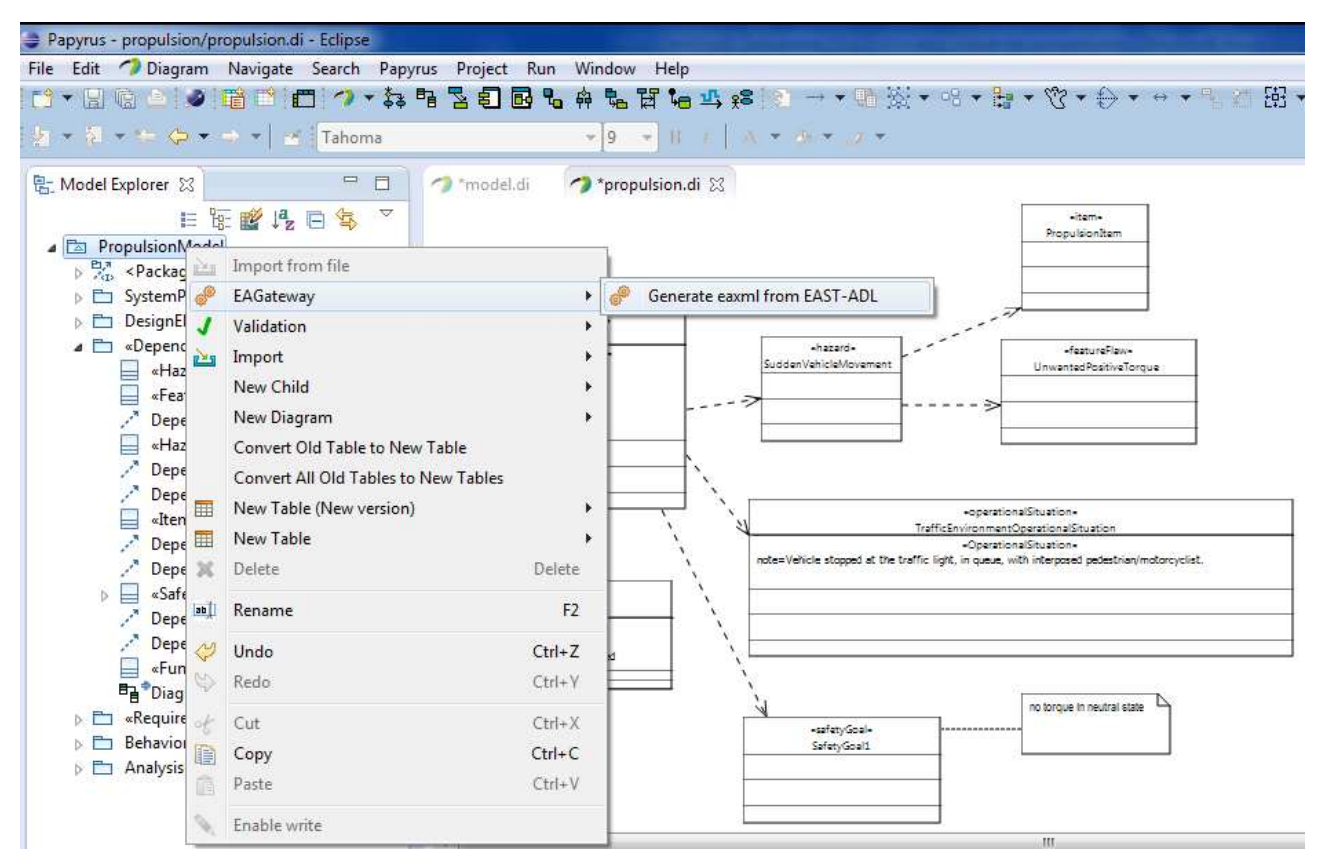

Figure 13 EAXML export from the Papyrus model explorer

The EAXML file will be generated and stored in the model project folder as shown in Figure 14.

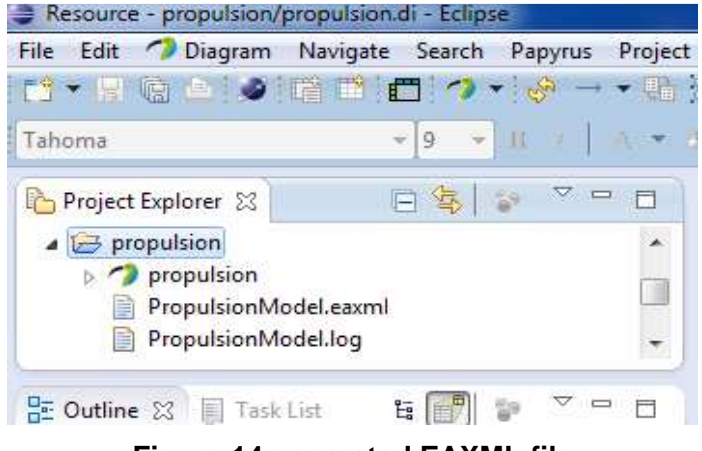

Figure 14 generated EAXML file

To open the generated file, you need to click-right on it and choose 'Open with EAST-ADL Example Editor as shown in Figure 15.

| Resource - propulsion/propulsion | on di - Eclipse                |                |                                   |
|----------------------------------|--------------------------------|----------------|-----------------------------------|
| File Edit 🥠 Diagram Naviga       | e Search Papyrus Project Run W | /indow Help    |                                   |
| 11 - II @ 2   Ø IB B             | 🗂 🍫 ▾ 🖗 → ▾ 👫 💥 ▾ 여            | + 💱 + 🕃 +      | ⊕ • • • • ٩, ٣ 田 • <b>/ / ا</b> ۹ |
| Tahoma                           | ▼ 9 . ▼ 10 / 1 A ▼ .9 ▼ .7     | 5              |                                   |
| Project Explorer 🔀               | 🖻 🍇 😵 🏱 🗖 🚺 🥠 *mo              | del.di 🛛 🧑 *pr | opulsion.di 🔀                     |
| a 😂 propulsion                   | *                              |                |                                   |
| propulsion                       |                                |                |                                   |
| PropulsionModel.                 | New                            | •              |                                   |
|                                  | Open                           | F3 🏴           |                                   |
| 🗄 Outline 🖾 📗 Task List          | Open With                      | •              | EASTADL Example Editor            |
|                                  | Сору                           | Ctrl+C         | Text Editor                       |
|                                  | Paste                          | Ctrl+V         | System Editor                     |
|                                  | Delete                         | Delete 📄       | In-Place Editor                   |
|                                  | Remove from Context Ctrl+Alt+S | hift+Down      | Default Editor                    |
|                                  | Mark as Landmark Ctrl+Alt      | +Shift+Up      | Other                             |
|                                  | Move                           | -              | note=Vehicle stopped at the       |
|                                  | Rename                         | F2             |                                   |
| اللأج                            | Import                         | -              | — `x —                            |
| 2                                | Export                         |                | · · · ·                           |
|                                  |                                | 13             | 🗗 RequirementDiagram 🖬 Functi     |

Figure 15 Opening the EAXML file

Figure 16 shows the EAXML file content for the Propulsion case study:

| ⁄ *model.di  | 🤿 *propulsion.di 📄 PropulsionModel.eaxml 🔀           |
|--------------|------------------------------------------------------|
| EASTADL      | Contents Tree                                        |
| Propulsion   | Model.eaxml Contents                                 |
| This section | n enables the contents of this element to be edited. |
| ⊿ 🔶 EA       | XML                                                  |
| ♦            | PropulsionModel                                      |
| ⊳            | SystemPackage                                        |
| 4            | DesignElements                                       |
|              | FunctionTypes                                        |
|              | A HarwareTypes                                       |
|              | A                                                    |
|              | HardwareDesignArchitecture                           |
|              | FunctionDesignArchitecture                           |
| 4            | BehavioralElements                                   |
|              | a 💠 Behavior                                         |
|              | a 💠 ModeGroup                                        |
|              | VehicleMode1                                         |
| 4            | AnalysisLevelElements                                |
|              | PropulsionAnalysisFunction                           |
|              | panalysisFunctionPrototype                           |
| 4            | Dependability                                        |
|              | UnwantedPositiveTorque                               |
|              | SuddenVehicleMovement                                |
|              | ♦ HE1                                                |
|              | PropulsionItem                                       |
|              | ♦ SafetyGoal1                                        |
| 4            | Requirements                                         |
|              | DeriveRequirement1                                   |
| I            | A DeriveRequirement?                                 |

Figure 16 EAXML model in EATOP

### 6 References

- [1] MAENAD Deliverable D5.2.1 MAENAD analysis workbench.
- [2] Papyrus MDT website, <a href="http://www.eclipse.org/modeling/mdt/papyrus/">http://www.eclipse.org/modeling/mdt/papyrus/</a>
- [3] EAST-ADL Profile specification for M2.1.12, http://maenad.eu/publications.html
- [4] EAST-ADL Domain Model Specification M2.1.12, http://maenad.eu/publications.html